## LARUS STM Update

For an STM update, the STM32CubeProgrammer program must be installed on a computer (ideally a laptop). The software can be downloaded here:<u>https://www.st.com/en/development-</u>

tools/stm32cubeprog.html (E-mail address will be requested). Furthermore a USB cable is required to connect the computer to the USB-C "STM" socket of the LARUS.

|        | STM32CubeProgrammer                                                                               |                                                                                                    |
|--------|---------------------------------------------------------------------------------------------------|----------------------------------------------------------------------------------------------------|
| STM:20 | laner 🛞 I                                                                                         | fi 🕒 🎐 🔆 🖅                                                                                                    |
| ≡      | Memory & File editing                                                                             | Not connected                                                                                                    |
|        | Devicememory Open fie +                                                                           | ST-LINK Connect                                                                                                    |
| *      | Address - Size Data width 32-bit - Find Data 0x Read                                              | UART                                                                                                    |
|        | No data to display                                                                                | Program (6-47)<br>Program (6-47)<br>Mode Normal •<br>Access port 0. •<br>Reast mode Software reset •<br>Speed Patiable •<br>Shared Disabled •<br>Disabled •<br>Disabled •<br>Disabled •<br>Provide State                                                                                                    |
|        | Log Live Update Verbosity level  1  2  3 0729:00 : STM32CubeProgrammer API v2 13.1   MacOS-64@its | Target information           Board         -           Device         -           Type         -           Device D         -           Device D         -           Path Size         -           Path Size         -           Path Size         -           Path Size         -           Path Size         - |

**Step 1:** Open the STM32CubeProgrammer program, select USB:

**Step 2:** Disconnect all RJ45 cables from the LARUS. Check that all LEDs on the LARUS are off (the device is not powered). Press and hold the "RST" button on the LARUS front and then plug the USB cable that is already connected to the laptop into the "STM" USB-C socket of the LARUS.

**Step 3:** Click on the update symbol. The port will be automatically selected (e.g. USB1):

| ••••                      | S I M32CubeProgrammer                        |        |                                            |
|---------------------------|----------------------------------------------|--------|--------------------------------------------|
| STM : O<br>LabeProgrammer |                                              | 99     | 🖪 🕒 🎽 🔆 🖅                                  |
| Memor                     | ry & File editing                            |        | Not connected                              |
| Device m                  | nemory Open file +                           |        | USB Connect                                |
| Address                   | Size Data width 32-bit      Find Data     Ox | Read * | USB configuration                          |
| OB                        |                                              |        | Serial number<br>PID OxdF11                |
| swv                       |                                              |        | VID 0x0483                                 |
|                           | No data to display                           |        | Read Unprotect (MCU)                       |
| ()) Log                   | STM320; beFingsemer AS1v21311 MarQS-648(b)   | ●1     |                                            |
| <b>()</b>                 |                                              | 4      | Target information<br>Board                |
|                           |                                              |        | Device<br>Type<br>Device ID<br>Revision ID |
| 0                         |                                              | 0% 🛞   | Plash size<br>CPU<br>Bootloader Version    |

**Step 4:** Click on "Open file" and select the update file (download from <u>https://github.com/larus-breeze/sw\_sensor/releases</u>; file extension .elf), click on open:

| • •       | ٠                                               |                         |                      |            | M STM3   | 2CubeProg | rammer           |          |         |                     |                             |
|-----------|-------------------------------------------------|-------------------------|----------------------|------------|----------|-----------|------------------|----------|---------|---------------------|-----------------------------|
| STALL     | Coranyaan                                       |                         |                      |            |          |           |                  |          | 3       | fi 🖸 🎐              | * 57                        |
| =         | Memory & File                                   | editing                 |                      |            |          |           |                  |          |         |                     | Connected                   |
|           | Device memory                                   | Open file +             |                      |            |          |           |                  |          |         | USB                 | Disconnect                  |
| *         | Address 0x080                                   | 00000 Size              | 0x400                | Data width | 32-bit * | Find Data | 0x               | 1        | Read 💌  | USB o               | onliguration                |
| 08        | Address                                         | 0                       | 4                    | 8          | (        | 2         |                  | ASCI     |         | Augurera A          | 202122206.250               |
|           | 0x08000000                                      | 10000400                | 08010F69             | 0800F97D   | 0800F9   | A7        | .i_)ù_§ù_        |          | ~       | Pin                 | 207137738230                |
| CPU       | 0x08000010                                      | 0800F9D1                | 0800FA1D             | 0800FA69   | 000000   | A 00.     | ¥ùú.)ú           |          |         | 110                 | G/xdf11                     |
| iswe      | 0x08000020                                      | 00000000                | 00000000             | 00000000   | 080065   | .55       | Ue               |          |         | VID                 | 0x0483                      |
|           | 0x08000030                                      | 0800FA9D                | 00000000             | 08006499   | 080065   | 25 1      | ùd.%e.           |          |         | Read Unprotect (MC  | uy 🔲                        |
|           | 0x08000040                                      | 08010EE9                | 08010FB9             | 08010FB9   | 08010F   | 89 é      |                  |          |         | TZEN Regression (N  | (cu)                        |
|           | 0x08000050                                      | 08010FB9                | 08010FB9             | 08010FB9   | 08010F   | 89 1      | adadada          |          |         |                     |                             |
|           | 0x08000060                                      | 08010FB9                | 08010FB9             | 08010FB9   | 08010FI  | B9 1.     | al al al ac      |          |         |                     |                             |
|           | 0x08000070                                      | 08009821                | 080094ED             | 080107A1   | 080107   | B5 1.     |                  |          |         |                     |                             |
|           | 0x08000080x0                                    | 08010FB9                | 080149DD             | 08010FB9   | 08011F0  | . 90      | ÝI.1             |          |         |                     |                             |
|           | 0-09000000                                      | 00011001                | nontocon             | 00011561   | 000105   | po.       | 1.5.1            |          | ×       |                     |                             |
| <b>(}</b> | Log                                             | 10 8925                 |                      |            |          | Live Upd  | ate Verbosity le | evel 💿 1 | © 2 © 3 |                     |                             |
|           | 07:35:40 : UPLOADIN<br>07:35:40 : Size          | IG<br>1024 Rutes        |                      |            |          |           |                  |          | 4       | Targe               | tinformation                |
| <b>m</b>  | 07:35:40 : Address                              | : 0x8000000             |                      |            |          |           |                  |          | P       | Board<br>Device STM |                             |
| 9         | 07:35:40 : Read progr<br>07:35:40 : Data read r | ess:<br>uccessfully     |                      |            |          |           |                  |          |         | Type                | MCU                         |
| $\odot$   | 07:35:40 : Time elaps                           | ed during the read oper | ation is: 00:00.00.0 | 45         |          |           |                  |          |         | Revision ID         |                             |
| 0         | -                                               |                         |                      |            |          |           |                  |          | N.      | Flash size<br>CPU   | 1 MB - Default<br>Contex-M4 |
| S         |                                                 |                         |                      |            |          |           |                  |          | 100% 🛞  | Bootloader Version  |                             |

Step 5: Click on "Download" and wait until the message "file download complete" appears

| Device memory sw_sensor.et × +<br>Address 0x8000000 • Size 0x37450 Data width 32-bit • Find Data 0x Download                                                                                                    | USB Olisconnect                                                                                                    |  |  |  |  |  |
|----------------------------------------------------------------------------------------------------|----------------------------------------------------------------------------------------------------|--|--|--|--|--|
| Address 0x8000000 * Size 0x37450 Data width 32-bit * Find Data 0x Download                                                                                                    |                                                                                                    |  |  |  |  |  |
|                                                                                                    | USB configuration                                                                                                    |  |  |  |  |  |
| Address 0 4 B C ASCI                                                                                                    | Galial or other 202132228                                                                                                    |  |  |  |  |  |
| 0x08000000 10000400 080110F9 0800FAED 0800FB17ùiùiù                                                                                                    | PID Date of the second second se |  |  |  |  |  |
| 0x08000010 0800FB41 0800FB8D 0800FBD9 00000000 Aûû.Úû                                                                                                    | 0xdi11                                                                                                    |  |  |  |  |  |
| 0x08000020 0000000 00000000 00000000 080064F5                                                                                                    | VD 0x0483                                                                                                    |  |  |  |  |  |
| 0x08000030 0800FC0D 00000000 08006439 080064C5 u9d.Åd.                                                                                                    | Read Unprotect (MCU)                                                                                                    |  |  |  |  |  |
| 0x08000040 05011065 08011149 08011149 08011149 e.j.l.l.                                                                                                    | TZEN Regression (MCL/)                                                                                                    |  |  |  |  |  |
| 0x08000050 08011149 08011149 08011149 08011149 L.L.L.L.                                                                                                    |                                                                                                    |  |  |  |  |  |
| 0x08000060 05011149 08011149 08011149 08011149 L.L.L.L.                                                                                                    |                                                                                                    |  |  |  |  |  |
| 0x08000070 08009811 080094DD 08010911 08010925Ý%                                                                                                    |                                                                                                    |  |  |  |  |  |
| 0x08000080 08011149 08014835 08011149 08012065 L.5K.L.e.                                                                                                    |                                                                                                    |  |  |  |  |  |
| 0-00000000 0001100 0001100 0001000 00013140 F L V I                                                                                                    |                                                                                                    |  |  |  |  |  |
| Log 🔄 Live Update Verbosity level 💿 1 💮 2 💮 3                                                                                                    |                                                                                                    |  |  |  |  |  |
| U/Johnu (Result/ogrees)                                                                                                    |                                                                                                    |  |  |  |  |  |
| 07.35/40 : Time elapsed during the read operation is: 00.00.00.045                                                                                                    | Target information                                                                                                    |  |  |  |  |  |
| D7:36:24 : Read File: /vblamed/public/Documents/Copper/Enkauf/SteFly/SteFly/SteFl |                                                                                                    |  |  |  |  |  |
|                                                                                                    |                                                                                                    |  |  |  |  |  |

**Step 6:** Disconnect the USB-C cable from the laptop. Then connect LARUS to external devices again, as before the update, using the RJ45 cables and then boot up the systems. As soon as LARUS receives sufficient GNSS signals (hence leaving the hangar), the blue control LED starts flashing and in OpenSoar under "Devices" the status changes from "No data" to "GPSfix; Baro; Airspeed; Vario". LARUS is now ready for flight.